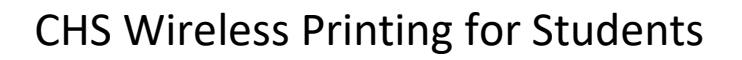

1. Add the PaperCut printer to your device

PaperCut

MobilityPrint

Instructions located here: http://chs-papercut:9163/client-setup/dns/ windows.html

Choose your OS (default is Windows)

| p                                                                         |
|---------------------------------------------------------------------------|
| Set up printing for Windows                                               |
| Step 1                                                                    |
| To access your organization's printers, first download<br>Mobility Print. |
| Download Mobility Print                                                   |
| Stop 2                                                                    |
| Run the Mobility Print installer to select and install the                |
| printers you want to use.                                                 |
| If prompted, enter your PaperCut username and password.                   |
| When it's time to print, just print like you normally do.                 |
| Not your operating system? Try one of these:                              |
|                                                                           |

- 2. Print to printer labelled student\_print
- When you arrive at the printer of your choice, \*swipe your card to log in (or enter your OKEY username and password), then select **Release Prints** to print your documents.

**Printer Locations:** 

- CHS Medical Library
- Tandy 3rd floor Student Print Room
- Kern-Headington Student Center

## You must be connected to CHS\_SECURE Wi-Fi to print \*you can register your badge for printing at the CHS Helpdesk